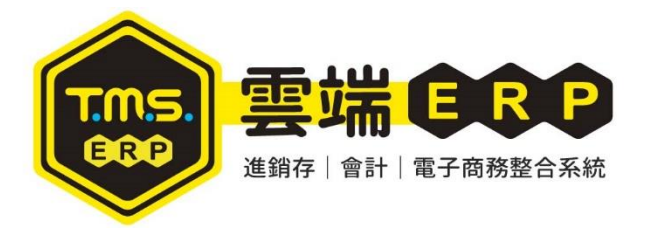

#### 歡迎聯絡專人解說服務 0900~1800(一~五)免付費電話:0800-823888 TMS 獲利王(測試版) ^ v 資料來源:TMSDemol A客戶廠商 I 擴充報表 F 票 據 作 業 M維修作業 代理商: 前端版本: 6.0.0.835 **廣鐸企業** 客服部 B庫存資料 J 糸 統 参 數 H 會 計 總 帳 O BOM 生產 後端版本: 6.0.1.203 C 進 貨 作 業 K擴充功能 P POS 作業 S 借 貨 還 貨 使用人員:管理者 (04)2422-2299 T費用收付 D銷貨作業 ₩訂單拋轉 L發票作業 更版資訊 舊版型 固定版型 ▼ LINE@客服 E 營 業 統 計 Y專屬管理 N條碼作業 R租賃管理 G應收應付 Q客製擴充 V 合 約 作 業 ∪設備資產 [Esc] 結束本管理系統 --F2 查詢 F6 產品圖片管理 F7 列表機設定 F8 歷史交易查詢 F9 名片簿 Ctrl+F9 匯款銀行帳號 F10 辭庫 F11 產品序號查詢 F12 操作人員切換 自動訊息通知系統 利餘更新時間:24 事件類別 事件內容 S 0, Å 0, 「客戶 <u>Š</u> 報表 ſØ 產品 報價 補貨高手 廠商 **\** Ð $\bigcirc$ **(**\$) 訂單 採購 調撥申請 庫存盤點 成本重算 2 ৠ X $\bigotimes$ 進貨 進貨退出 銷單 銷退 \$ 調撥單 收款 付款 • 重新讀取 直接處理 不再顯示 常用流程 會計稅務 常用功能 自訂 出貨一條龍 打卡 未完成訂單(已到貨!) 完整內容

# 目錄

| 電腦版下載安裝說明       | 2 |
|-----------------|---|
| 設定資料庫步驟         | 4 |
| TMS 獲利王前端安裝 Q&A | 7 |

# 電腦版下載安裝說明

# 安裝前注意事項

1. 請先將防毒軟體關閉。

2. 若您的系統非 WIN7 專業版以上,有可能是系統以沙盒模擬權限,以至於安裝軟體 的資料匣權限不足所造成。

3. 本系統可安裝在WINDOWS 最新版本。

#### 安裝步驟

請先下載電腦版前端安裝壓縮檔,下載完成解壓縮出現以下畫面,請點選 [setup.exe]執行檔安裝

|                       | 修改日期           | 類型              | 大小        |
|-----------------------|----------------|-----------------|-----------|
| 🖀 DR2000.CAB          | 2018/8/14 上午 1 | WinRAR 壓縮檔      | 30,218 KB |
| 😹 setup.exe           | 2018/6/22 下午 0 | 應用程式            | 150 KB    |
| 🗎 Setup.Lst           | 2018/2/12 上午 1 | MASM Listing    | 12 KB     |
| TMS ERP 進銷存會計系統前台安裝程式 | 2015/11/3 下午 0 | Adobe Acrobat D | 4,771 KB  |
| TMS前端安裝Q&A.pdf        | 2015/11/3 下午 0 | Adobe Acrobat D | 921 KB    |
| TMS獲利王資料庫設定圖解.pdf     | 2016/7/21 上午 0 | Adobe Acrobat D | 465 KB    |

1. 點擊 SETUP. EXE 執行安裝

2. 點選 OK 執行下一步

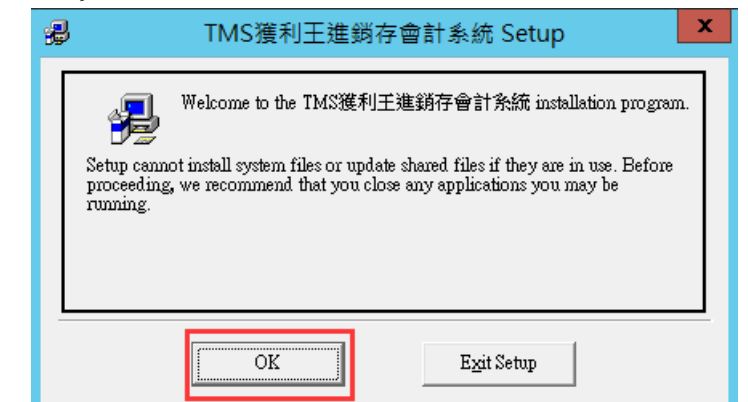

3. 點選[電腦圖示],執行安裝

| ₽                      | TMS獲利王進銷存會計系統 S                                                                                                    | Setup                | x |
|------------------------|----------------------------------------------------------------------------------------------------|----------------------|---|
| Begin the installation | on by clicking the button below.<br><mark>點擊此鈕</mark><br>Click this button to install TMS獲利王進銷存<br>specified destination directory. | 會計系統 software to the |   |
| C:\Program Files (>    | 86)\TMS獲利王進銷存會計系統\                                                                                                    | Change Directory     |   |
|                        | E <u>x</u> it Setup                                                                                                    |                      |   |

出現下方圖示,請按[Continue]進行下一步

| 🐻 TMS獲利王進銷存會計系統 - Choose Progra 🗙                                                                                                    |
|----------------------------------------------------------------------------------------------------|
| Setup will add items to the group shown in the Program Group box. You<br>can enter a new group name or select one from the Existing Groups list. |
| <u>P</u> rogram Group:<br>TMS獲利王進銷存會計系統                                                                                                    |
| Existing Groups:<br>Accessibility                                                                                                    |
| Administrative Tools<br>Maintenance<br>Startup<br>System Tools                                                                                   |
| TMS獲利王進銷存會計系統                                                                                                    |
|                                                                                                    |
| <u>Continue</u> Cancel                                                                                                    |

請等待系統安裝

| ₽              | TMS獲利王進銷存會計系統 Setup                     | x |
|----------------|-----------------------------------------|---|
| Destination Fi | le:                                     |   |
| C:\Program F   | iles (x86)\TMS獲利王進銷存會計系統\TTP243Plus.bas |   |
|                | 1%                                      |   |
|                | Cancel                                  |   |
|                |                                         |   |

安裝過程中會出現以下畫面,直接點選 [No to All] 即可

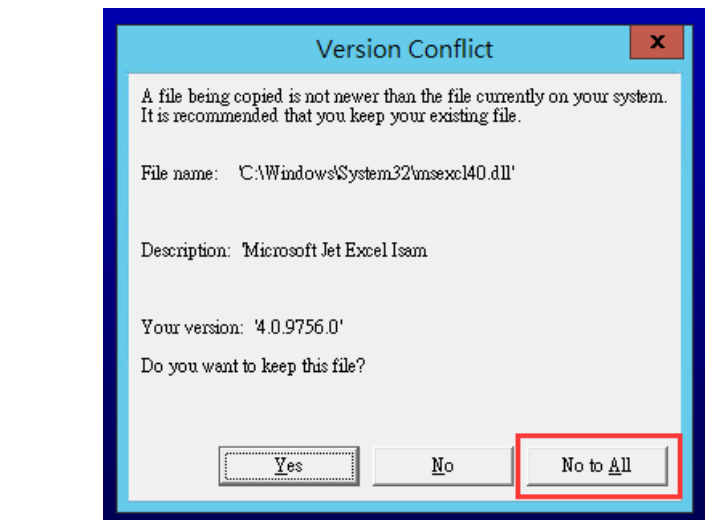

4. TMS獲利王進銷存系統安裝完成會出現以下畫面請按[確定]跳離安裝

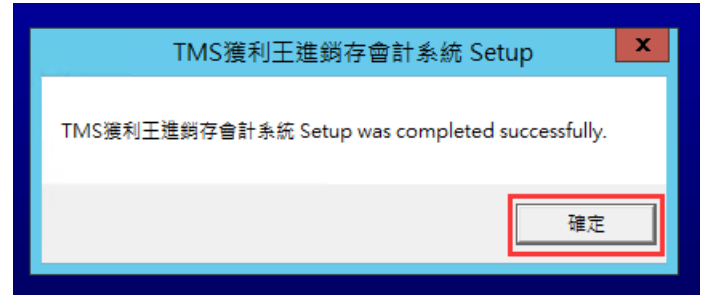

# 設定資料庫步驟

設定貴司專屬TMS獲利王資料庫,當貴司收到我司通知資料庫帳密請妥善保管,切勿開放。

| T. | M. | S獲 | 利 | E | 用 | 户 | 資料 | • |
|----|----|----|---|---|---|---|----|---|
|----|----|----|---|---|---|---|----|---|

| 公司名稱     | TMS獲利王                   |
|----------|--------------------------|
| 伺服器位置    | IP (ex. 192.168.1.10)    |
|          | 實際IP以現場環境為主,請設為內         |
|          | 網固定IP                    |
|          | 211. 75. 71. 76, 21433   |
|          | 備用:123.240.187.243,21433 |
| TMS試通帳號  | TMSDemo(需注意大小寫)          |
| TMS試通密碼  | tms(需注意大小寫)              |
| 試通逾時     | 5                        |
| TMS資料庫   | TMSDemo1                 |
| 使用者代號    | tms                      |
| 通行密碼     | tms                      |
| 網站網址     |                          |
| 網站管理後台   |                          |
| 電腦帳號     |                          |
| 電腦密碼     |                          |
| 資料庫管理者帳號 |                          |
| 資料庫管理者密碼 |                          |
|          |                          |
| 資料庫備份位置  | 備份時間 每日00點,13點,19點,關     |
|          | 機也會自動備份                  |
|          | 備份時間範圍7天                 |
|          |                          |

首先至WIN開始>所有程式(WIN10則為所有應用程式)>TMS進銷存會計系統>3設定資料 庫位置,點選即可

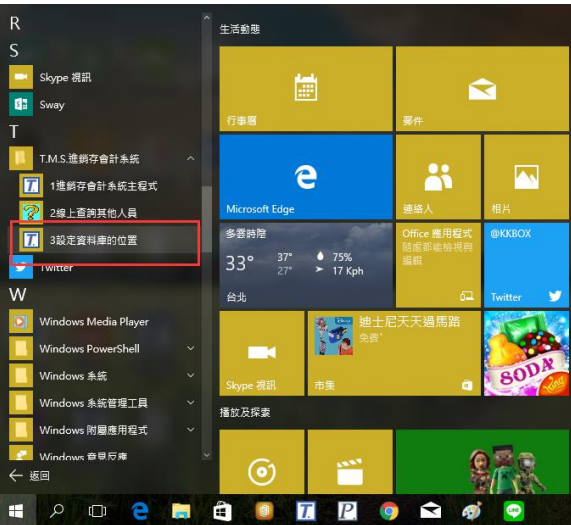

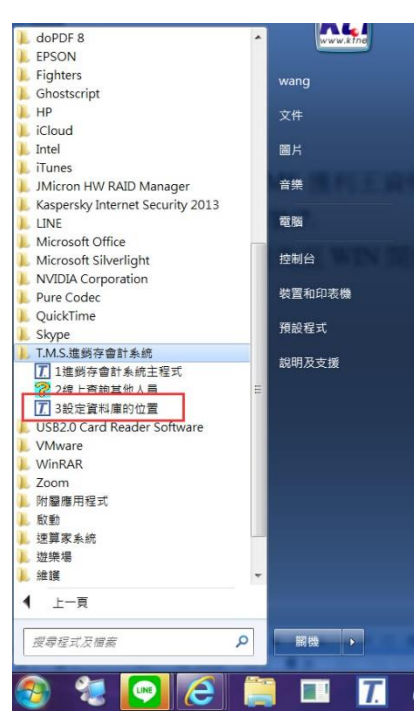

以下設定請將貴司專屬用戶資料依照欄位填入,如安裝是我司公用測試版則系統會自 動填入相關資料。

| 副示名號           1台甲分公司           1台南分公司           1高雄分公司           1高雄分公司           1新竹分公司           1總營處           IPO           kt3-測試           KTMALL           TMS B2B           TMS獲利王進銷存系統(展示用)           TMS獲利王進銷存系統(展示用-備用IP) | <ul> <li>↓請翰人一個好記的名稱例如 TMS 以供顯示用</li> <li>顯示名稱</li> <li>↓請翰人貴公司 SQL 伺服器名稱或 SQL 伺服器 IP位址</li> <li>伺服位址</li> <li>↓請翰人 SQL 伺服器登入的 ID</li> <li>試通帳號</li> <li>SQL連通的帳號(ID)</li> <li>↓請翰人 SQL 伺服器登入 ID 的密碼</li> <li>試通帳號</li> <li>請翰人網路連線錯誤時等待的時間一般是 15 秒</li> <li>試通逾時</li> <li>↓請翰人欲使用的資料庫名稱</li> <li>資料庫</li> </ul> |
|----------------------------------------------------------------------------------------------------|----------------------------------------------------------------------------------------------------|
| <b>_</b>                                                                                                    | <u> 2 儲存</u> <u> 2 放棄</u> <u> 1</u> 試通                                                                                                    |
| 🧩 V: 3.3.0.343                                                                                                    |                                                                                                    |
| 圖示名輯     ▲       1台中分公司     ▲       1台南分公司     ▲       「花菇谷公司     ●                                                                                                    | ↓請輸入一個好記的名稱例如 TMS 以供顯示用                                                                                                    |
| 1 高雄分公司       1 漸桁分公司       1 騎竹分公司       1 線管處       1 PO       kt3-測試       KTMALL       TMS 28       INS獲利王進銷存系統(展示用)       TMS獲利王進銷存系統(展示用-備用IP)       主機代管則請增設備用IP                                                               | 展1小石桶       [Linestand and and and and and and and and and                                                                                                    |

| 🛞 V: 3.3.0.343                                                                                                    | COLUMN TO LODGE                                                                                                    |                                                                                                |
|----------------------------------------------------------------------------------------------------|----------------------------------------------------------------------------------------------------|------------------------------------------------------------------------------------------------|
| 動示名額<br>1台中分公司<br>1台南分公司<br>1花蓮分公司<br>1高雄分公司<br>1新竹分公司<br>1線管處<br>IPO<br>kt3-測試<br>KTMALL<br>TMS B2B<br>TMS獲利王進銷存系統(展示用・備用IP)                                | <ul> <li>↓請輸入一個好記的名稱例如 TMS 以供專<br/>顯示名稱 TMS獲利王進銷存系統(展示用)</li> <li>↓請輸入貴公司 SQL 伺服器名稱或 SQL 信<br/>伺服位址 [211.75.71.76,21433</li> <li>→ Exb 1 SQL 信服器 登入的 DD</li> <li>DR2K</li> <li>SQL 信服器 登入的 DD</li> <li>BR2K</li> <li>SQL 信服器 登入 的 DD</li> <li>BR2K</li> <li>SQL 信服器 登入 的 DD</li> <li>BR2K</li> <li>SQL 信服器 登入 的 DD</li> <li>BR2K</li> <li>SQL 信服器 登入 的 DD</li> <li>BR2K</li> <li>SQL 信服 登入 的 DD</li> <li>BR2K</li> <li>SQL 信服 登入 的 DD</li> <li>BR2K</li> <li>SQL 信服 登入 的 DD</li> <li>BR2K</li> <li>SQL 通道</li> <li>SQL 通道</li> <li>SQL 通</li></ul> | <ul> <li>試示用</li> <li>引服器 IP位址</li> <li>通的帳號(ID)</li> <li>USQL設定好密碼</li> <li>是 15 秒</li> </ul> |
| 「」選擇資料庫來源、                                                                                                    | /: 3.3.0.343                                                                                                    |                                                                                                |
| 1台南分公司         1花建分公司         1高雄分公司         1新竹分公司         1錄管處         IPO         k13.測試         KTMALL         TMS 828         TMS後利主進動         TMS後利主進動 | 宿務統(展示用)<br>府務統(展示用-備用IP)<br>Q 確定<br>X 離開                                                                                                    |                                                                                                |
| T. M. S. 獲<br>[F7] : 選擇<br>[F8] : 歷史                                                                                                    | €利王進銷存會計系統 ◎ 系統常用功能熟鍵 ◎ 即表機 [F9]:名片簿 ○交易查詢 [F10]:詞庫編修                                                                                                    |                                                                                                |
| 資料來源:<br>使用者代謝<br>通行密碼                                                                                                    | 版本序號:6.0.0.524<br>TMS獲利王進銷存系統(展示用                                                                                                    | 1                                                                                              |
|                                                                                                    | <u>OK</u>                                                                                                    |                                                                                                |
| 1 4章                                                                                                    |                                                                                                    |                                                                                                |

## TMS ERP前端安裝Q&A

- 1. 請先將防毒軟體關閉。
- 若您的系統非 WIN7 專業版以上,有可能是系統以沙盒模擬權限,以至於安 裝軟體的資料匣權限不足所造成。
- 3. 本系統可安裝在 WINDOWS 最新版本。

Q一:我在安裝到一半時出現找不到檔案?

A:方法一:請確認您作業系統登入帳號是否為英文,若為中文帳號,因相容性問題,會產生異常。請至使用者帳戶新增一個英文帳戶安裝。

|                                                             | 6帳戶和家庭安全 ▶ 使用者帳戶                                | <b>- f</b> <del>y</del> | 搜尋控制台      |                        | Q |
|-------------------------------------------------------------|-------------------------------------------------|-------------------------|------------|------------------------|---|
| 控制台首頁                                                       | 變更您的使用者帳戶                                       |                         |            |                        | 0 |
| 管理您的認證<br>建立一張密碼重設磁片<br>連結線上識別碼<br>設定進階使用者設定檔內容<br>變更我的環境變數 | 為您的帳戶建立密碼<br>變更您的圖片<br>發 變更您的帳戶名稱<br>發 變更您的帳戶類型 |                         | Cha<br>系統智 | rles<br><sup>管理員</sup> |   |
|                                                             | 😵 管理其他帳戶<br>😵 變更使用者帳戶控制設定                       |                         |            |                        |   |

方法二:維持原中文帳號,修正方式

1. 請在C碟根目錄建立一個"TMP"資料匣

| C:) •                 |                      |
|-----------------------|----------------------|
| 豊櫃▼ 共用對象▼ 燒鋒          | 新増資料夾                |
| 名稱                    | <b>修改日期 類型 大小</b>    |
| BUYX07                | 2016/3/4 下午 02 檔案資料夾 |
| 📙 gs                  | 2015/1/17 下午 0 權案資料夾 |
| 📙 H61M                | 2015/4/10 上午 1 櫃嘉資料夾 |
| 🗼 HYB                 | 2015/8/7 下午 05 楢寨資料夾 |
| 📙 Intel               | 2015/4/10 上午 1 檔案資料夾 |
| 📙 Program Files       | 2016/1/11 上午 1 檔案資料夾 |
| 📙 Program Files (x86) | 2016/3/10 上午 0 櫃案資料夾 |
| ProgramData           | 2016/3/14 上午 0 檔案資料夾 |
| 📙 salewin             | 2014/9/29 下午 0 檣案資料夾 |
| 📙 Soft                | 2015/4/10 下午 0 檔案資料夾 |
| L TmsPos_20151020     | 2015/10/22 上午        |
| 📜 vm                  | 2015/12/24 下午 楢粱資料夾  |
| 1 Windows             | 2016/3/16 上午 0 檔案資料夾 |
| 使用者                   | 2015/4/10 下午 1 檔案資料页 |
| 🗼 TMP                 | 2016/3/17 下午 1 檔案資料夾 |

2. WIN7請至控制台→系統→進階系統設定→進階→環境變數

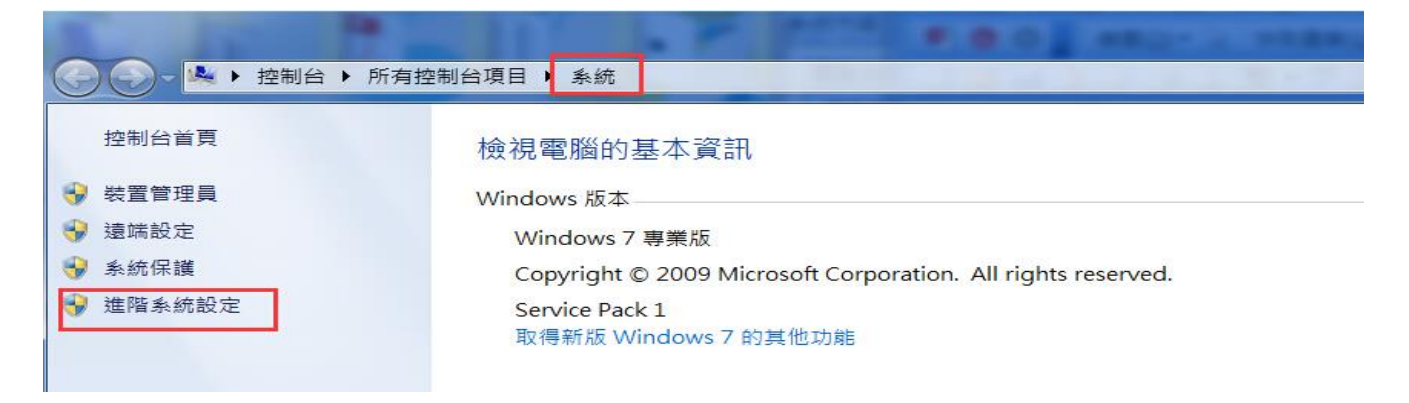

#### 3. WIN10則至本機>按滑鼠右鍵>內容>進階系統設定→進階→環境變數

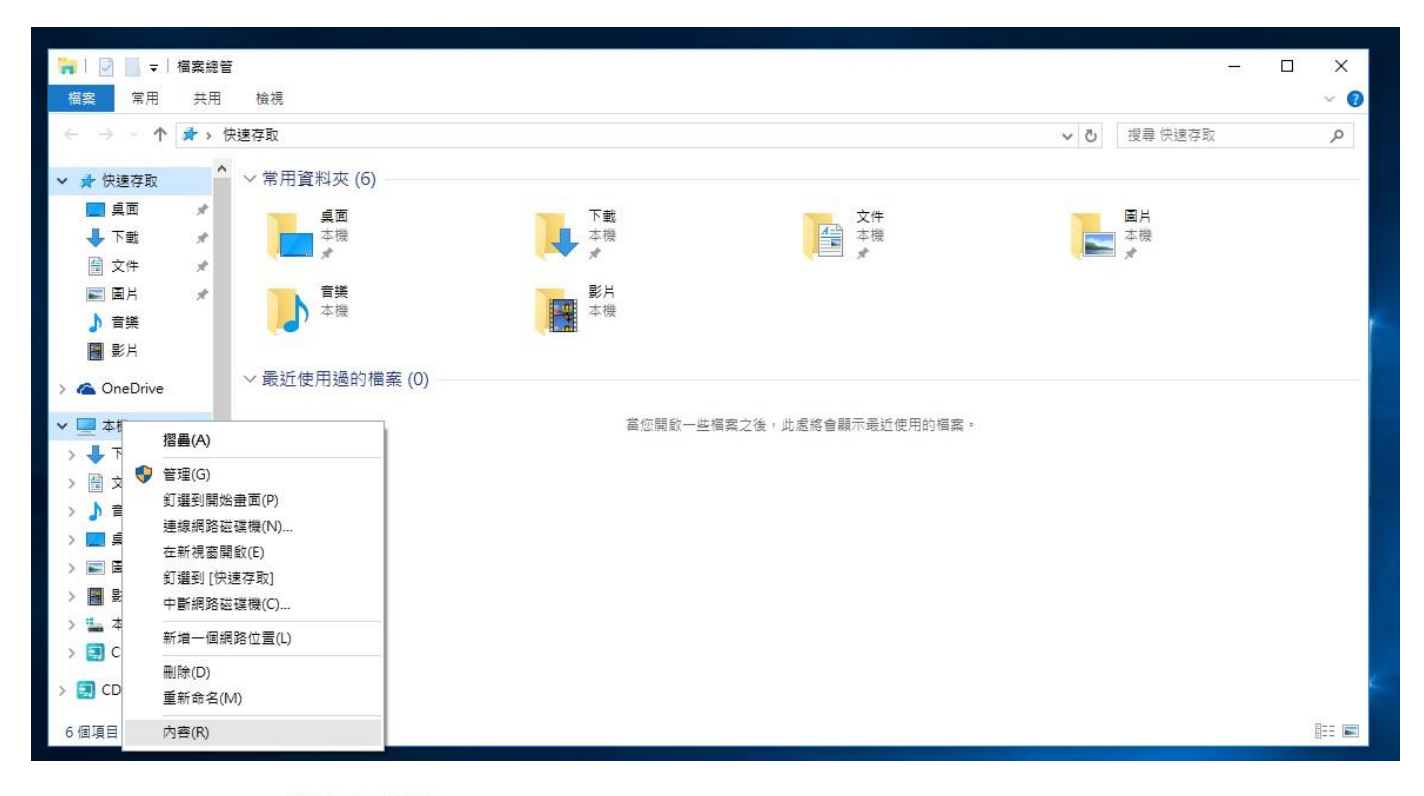

| 2.永远      | 条統内容            |       |        |            |          | ×                   |
|-----------|-----------------|-------|--------|------------|----------|---------------------|
| 个 🔜 > 控制台 | 電腦名稱 硬體         | 12.78 | 永統保護   | <b>垣</b> 焼 |          |                     |
| 控制台首页     | 您必須以糸統管         | 理員的身  | 分暨人,才能 | 要更這裡的      | 的大部分設定。  |                     |
| - 装置管理員   | 效維              |       |        |            |          |                     |
| / ៉续则定    | 視覺效果·處3         | 唱器排程、 | 記憶體使用  | 量和虛擬記      | 德禮       |                     |
| ▶ 条统保護    |                 |       |        |            |          | Q定(S)               |
| 推播系统設定    |                 |       |        |            |          |                     |
|           | 使用者設定橫          |       |        |            |          |                     |
|           | 關於您登入時的         | 的桌面股方 |        |            |          |                     |
|           |                 |       |        |            |          | の中/C)               |
|           |                 |       |        |            | · · ·    | (R, A <u>C</u> ( C) |
|           | 啟動及修復           |       |        |            |          |                     |
|           | <b>未統啟動、</b> 条約 | 統失敗、万 | (領錯資訊  |            |          |                     |
|           |                 |       |        |            |          | i e m               |
|           |                 |       |        |            |          | KE(1)               |
|           |                 |       |        |            | 19 40 11 | 85/5.0              |
|           |                 |       |        |            | 現現體      | Rx(IV)              |
|           |                 |       |        |            |          |                     |
|           |                 |       | 3      | 诸定         | 取調       | 套用(A)               |
|           |                 |       |        |            |          |                     |

| 条統內容                     |                                                  |
|--------------------------|--------------------------------------------------|
| 電腦名稱 硬體                  | 進階系統保護遠端                                         |
| 您必須以系統管<br>效能<br>視覺效果、處理 | 理員的身分登入,才能使執行這些變更。<br>理器排程、記憶體使用量和虛擬記憶體<br>設定(S) |
| 使用者設定檔關於您登入時的            | 約桌面設定<br>設定(E)                                   |
| 啟動及修復<br>系統啟動、系統         | 统失敗、及偵錯資訊<br>設定(T)                               |
|                          | 環境變數(N)                                          |
|                          | 確定         取消         套用(A)                      |

將使用者變數點選【編輯】,將值更改成 【C:\TMP】之後按確定。

| 結動                                                                        | 信                                                                                                    |
|---------------------------------------------------------------------------|----------------------------------------------------------------------------------------------------|
| TEMP                                                                      | GUSERPROFILES/AnnData/Local/Temp                                                                                                    |
| TMP                                                                       | %USERPROFILE %\AppData\Local\Temp                                                                                                    |
|                                                                           |                                                                                                    |
|                                                                           | 新增(N) 編輯(E) 刪除(D)                                                                                                    |
| 重使用者變數                                                                    |                                                                                                    |
| 變數名稱(N):                                                                  | TEMP                                                                                                    |
| 變數值(V):                                                                   | %USERPROFILE%\AppData\Local\Temp                                                                                                    |
|                                                                           |                                                                                                    |
|                                                                           | 確定                                                                                                    |
| 變數                                                                        | 確定 取消                                                                                                    |
| 變數<br>users 的使用者者                                                         |                                                                                                    |
| 變數<br>Ausers 的使用者参<br>變數                                                  | 董定 取済     載     取     び                                                                                                    |
| 變數<br>users 的使用者数<br>變數<br>TEMP                                           | 確定 取済<br>数数(U)<br>値<br>%USERPROFILE%VAppData*Local\Temp                                                                                              |
| 黎數<br>Ausers 的使用者数<br>愛數<br>TEMP<br>TMP                                   | 確定 取済<br>数(U)<br>値<br>%USERPROFILE%\AppData\Local\Temp<br>%USERPROFILE%\AppData\Local\Temp                                                           |
| 變數<br>Ausers 的使用者想<br>變數<br>TEMP<br>TMP                                   | 確定 取送<br>数(U)<br>値<br>%USERPROFILE%VAppDataVLocal\Temp<br>%USERPROFILE%VAppDataVLocal\Temp<br>新增(N) 編輯(E) 翻除(D)                                      |
| 變數<br>Ausers 的使用者對<br>變數<br>TEMP<br>TMP<br>TMP                            | 確定 取送<br>数(U)<br>値<br>%USERPROFILE%VAppData\Local\Temp<br>%USERPROFILE%VAppData\Local\Temp<br>新增(N) 編輯(E) 翻称(D)                                      |
| 變數<br>Ausers 的使用者想<br>變數<br>TEMP<br>TMP<br>書使用者變數                         | 確定 取送<br>数(U)<br>値<br>%USERPROFILE%\AppData\Local\Temp<br>%USERPROFILE%\AppData\Local\Temp<br>新增(N) 編輯(E) 删除(D)                                      |
| 製数<br>users 的使用者想<br>愛数<br>TEMP<br>TMP<br>確使用者製数<br>物名稿(N):               | 確定 取送<br>数(U)<br>値<br>%USERPROFILE%VAppData\Local\Temp<br>%USERPROFILE%VAppData\Local\Temp<br>新增(N) 編輯(E) 删除(D)                                      |
| wsers 的使用者数<br>変数<br>TEMP<br>TMP<br>健使用者鉴数<br>使用者鉴数<br>物名稱(N):<br>:数值(V): | 確定 取送<br>載數(U)<br>值<br>%USERPROFILE%\AppData\Local\Temp<br>%USERPROFILE%\AppData\Local\Temp<br>新增(N) 編輯(E) 删除(D)<br>新增(N) 無種                         |
| 變數<br>users 的使用者想<br>變數<br>TEMP<br>TMP<br>穩使用者變數<br>微名稱(N):<br>:數值(V):    | 確定 取送<br>地数(U)<br>値<br>%USERPROFILE%\AppData\Local\Temp<br>%USERPROFILE%\AppData\Local\Temp<br>%USERPROFILE%\AppData\Local\Temp<br>新增(N) 編輯(E) 删除(D) |

| ~~*^                          | 1直                                         |  |  |
|-------------------------------|--------------------------------------------|--|--|
| TEMP<br>TMP                   | C:\TMP<br>%USERPROFILE%\AppData\Local\Temp |  |  |
|                               | 新增(M) 編輯(E) 刪除(D)                          |  |  |
| Concernation and the          |                                            |  |  |
| 量使用者變數                        |                                            |  |  |
| 置使用者變數<br>變數名稱(N):            | TMP                                        |  |  |
| 量使用者變數<br>變數名稱(N):<br>變數值(V): | TMP<br>CATMP                               |  |  |

皆改完後,按確定即完成

| 2 <b>元</b> 第八                                             | 值                                                                                                    |
|-----------------------------------------------------------|----------------------------------------------------------------------------------------------------|
| TEMP                                                      | C:\TMP                                                                                                    |
| TMP                                                       | C:\TMP                                                                                                    |
| \$本統約#67(51)                                              | 新增(11) [編輯(12)] 刪除(12)                                                                                                    |
| 111/1-2537X (12)                                          | 1029                                                                                                    |
| witag (2)<br>變數                                           | 值                                                                                                    |
| 變數<br>asl.log                                             | 值<br>Destination=file                                                                                                    |
| 變數<br>asl.log<br>ComSpec                                  | 值<br>Destination=file<br>C:Windows'system32\cmd.exe                                                                                                    |
| 變數<br>asi.log<br>ComSpec<br>FP_NO_HOST_CH<br>NUMBER_OF_PR | Íi   Image: Constraint on the second second secon |

可以重新安裝了。

Q二:下載TMS檔案時,下載完成出現此為危險檔案等類似訊息,然後檔案消失
A:請先將防毒軟體、防火牆等軟體暫時關閉再行下載,若還是出現類似訊息
1. 若使用IE瀏覽器

| 網際網路選項                                                    |
|-----------------------------------------------------------|
| 一般 安全性 隱私權 內容 連線 程式 進階                                    |
|                                                           |
| 選取要檢視或變更安全性設定的區域。                                         |
| 🥥 🔩 🗸 🚫 🔒                                                 |
|                                                           |
| 網際網路 網站(3)                                                |
| 這個區域適用於網際網路網站,但是信任及<br>限制區域中所列的網站除外。                      |
| 此區域的安全性等級(L)                                              |
| 自訂                                                        |
| 自訂設定。<br>- 若要變更設定,諸按一下 [自訂等級]。<br>- 若要使用建議設定,諸按一下 [預設等級]。 |
|                                                           |
| ✓ 啟用受保護模式 (需要重新<br>啟動 Internet Explorer)(P)               |
| 將所有區域重設為預設等級(R)                                           |
|                                                           |
|                                                           |
| <b>確定</b> 取消 套用(A)                                        |

將啟用受保護模式打勾取消,重新進入IE進行下載

#### 2. 使用CHROME 瀏覽器:

#### 隱私權

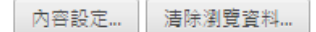

Google Chrome 會使用網路服務來改善瀏覽品質。 您可以選擇停用這些服務。 <u>瞭解詳情</u>

- ☑ 使用網路服務來協助解決瀏覽錯誤
- 🕢 使用預測查詢字串服務,讓系統協助完成您在網址列或應用程式啟動器搜尋框中輸入的搜尋字串或網址
- ☑ 預先擷取資源,以便更快載入網頁
- 📄 自動將疑似安全性事件的詳細資料回報給 Google
- ✔ 阻擋釣魚網站及惡意程式
- 🔲 使用網路服務來協助解決拼字錯誤
- 📄 自動傳送使用統計資料及當機報告給 Google
- □將「不追蹤」要求與瀏覽流量─併送出

請在設定 → 進階→隱私權 將【阻擋釣魚網站及惡意程式】打勾取消再下載。

Q三:我TMS更新時都會出現安裝失敗的訊息

A:方法一:直接變更該資料匣權限

1. 先用檔案總管找到TMS 安裝資料匣,按滑鼠右鍵點選內容

2. 點選安全性按【編輯】

| ▶ 大掌櫃2000 - 內容                                   |
|--------------------------------------------------|
| 一般 共用 安全性 以前的版本 自訂                               |
| 物件名稱: C:Program Files大学櫃2000                     |
| 群組或使用者名稱(G):                                     |
| & CREATOR OWNER                                  |
| & SYSTEM                                         |
| 🤽 Administrators (Charles-NB\Administrators) 🚽 🚽 |
| 4 III +                                          |
| 若要變更權限,請按一下[編輯]。    編輯(四)                        |
| CREATOR OWNER 的權限(P) 允許 拒絕                       |
| 完全控制                                             |
| 修改 600                                           |
|                                                  |
| 列出資料夾內容                                          |
| 讀取                                               |
| [] [] [] [] [] [] [] [] [] [] [] [] [] [         |
| 如需特殊權限或進階設定,請按一下〔進階〕。 進階(♥)                      |
| 深入了解存取控制及權限                                      |
| <b>確定 取消</b> (A)                                 |

### 選擇USER 群組

| 大学櫃2000 的權限                                                                |                                     |             | ×       |
|----------------------------------------------------------------------------|-------------------------------------|-------------|---------|
| 安全性                                                                        |                                     |             |         |
| 物件名稱: C:\Program Files                                                     | 大学櫃2000                             |             |         |
| 群組或使用者名稱(G):                                                               |                                     |             |         |
| & CREATOR OWNER                                                            |                                     |             |         |
| 🎎 SYSTEM                                                                   |                                     |             |         |
| 🎎 Administrators (Charles-NB)                                              | Administrators)                     |             |         |
| 🎎 Users (Charles-NB\Users)                                                 |                                     |             |         |
| 🞎 TrustedInstaller                                                         |                                     |             |         |
|                                                                            |                                     |             |         |
|                                                                            |                                     |             |         |
|                                                                            | 新增(D)                               | 移除(R)       |         |
| Users 的權限(P)                                                               | 新增(D)<br>允許                         | 移除(R)<br>拒絕 |         |
| Users 的權限(P)<br>完全控制                                                       | 新增(D)<br>允許<br>☑                    | 移除(R)<br>拒絕 |         |
| Users 的權限(P)<br>完全控制<br>修改                                                 | 新增(D)                               | 移除(R)<br>拒絕 |         |
| Users 的權限(P)<br>完全控制<br>修改<br>讀取和執行                                        | 新増(D)                               | 移除(R)<br>拒絕 |         |
| Users 的權限(P)<br>完全控制<br>修改<br>讀取和執行<br>列出資料夾內容                             | 新増の)<br>た許<br>ダ<br>ダ<br>ダ           | ■           |         |
| Users 的權限(P)<br>完全控制<br>修改<br>讀取和執行<br>列出資料夾內容<br>讀取                       | 新増の)<br>た許<br>ダ<br>ダ<br>ダ<br>ダ<br>ダ | 移除(R)<br>拒絕 | 4 III > |
| Users 的權限(P)<br>完全控制<br>修改<br>讀取和執行<br>列出資料夾內容<br>讀取<br><u>深入了解存取控制及權限</u> | 新増①)<br>た許<br>♥<br>♥<br>♥<br>♥<br>♥ | 移除(R)<br>拒絕 | )       |

將完全控制打勾,之後即可進行更新。

A:方法二:將主檔更改為最高執行權限

1. 先在 WIN>開始> 所有程式>T. M. S. 進銷存會計系統> T. 1 進銷存會計系統主

程式,請先主程式拉至桌面

| Pure Codec     預設程式       QuickTime     調明及支援       Skype     説明及支援       T.M.S.進銷存會計系統     説明及支援       ② 2線上查詢其他人員     認設定資料庫的位置       WinRAR     附屬應用程式       啟動     遊樂場       維護     本                             |            |
|----------------------------------------------------------------------------------------------------|------------|
| Pure Codec       QuickTime         QuickTime       □         Skype       説明及支援         T.M.S.進銷存會計系統主程式       □         2線上查詢其他人員       ①         3設定資料庫的位置       WinDAR         附屬應用程式       飯動         遊樂場       維護 |            |
| QuickTime       前明及支援         Skype       前明及支援         T.M.S.進銷存會計系統主程式       前期及支援         2線上查詢其他人員       3設定資料庫的位置         WinDAR       附屬應用程式         啟動       遊樂場         #       #                             | The second |
| Skype         T.M.S.進銷存會計系統主程式         1進銷存會計系統主程式         2線上查詢其他人員         3設定資料庫的位置         WinRAR         附屬應用程式         啟動         遊樂場         #                                                                 | 100        |
| T.M.S.進銷存會計系統主程式         1進銷存會計系統主程式         2線上查詢其他人員         3設定資料庫的位置         WinRAR         附屬應用程式         啟動         遊樂場         #                                                                               |            |
| <ul> <li>✓ 1進銷存會計系統主程式</li> <li>✓ 2線上查詢其他人員</li> <li>✓ 3設定資料庫的位置</li> <li>✓ WinRAR</li> <li>▶ 附屬應用程式</li> <li>▶ 啟動</li> <li>遊樂場</li> <li>維護</li> </ul>                                                                |            |
| <ul> <li> <sup>2</sup> 2線上查詢其他人員         <ul> <li></li></ul></li></ul>                                                                                                    |            |
| ⑦ 3設定資料庫的位置       WinRAR       附屬應用程式       啟動       遊樂場       維護                                                                                                    |            |
| WinRAR<br>附屬應用程式<br>啟動<br>遊樂場<br>維維                                                                                                    |            |
| ▶ 附屬應用程式<br>啟動<br>遊樂場<br>維護                                                                                                    | 100.00     |
| ▶ 啟動<br>遊樂場<br>後護                                                                                                    |            |
| ▶ 遊樂場<br>後護                                                                                                    |            |
| ↓ 維護                                                                                                    |            |
| MH HAS                                                                                                    |            |
| ▲ 上一頁                                                                                                    |            |
|                                                                                                    |            |
| <i>搜尋程式及檔案</i> <b>P</b> 關機                                                                                                    | <b>X</b>   |
|                                                                                                    |            |
| 🎒 🐏 🖸 🚞 T. (2)                                                                                                    |            |

2. 再用滑鼠右鍵點選內容>選擇"相容性">以系統管理員最高權限執行此程

式>勾選儲存。

| 1進銷存會計系                                                | 統主程式 -                                    | 內容                   |         |           | X     |
|--------------------------------------------------------|-------------------------------------------|----------------------|---------|-----------|-------|
| 一般 捷徑                                                  | 相容性                                       | 安全性                  | 羊細資料 .  | 以前的版本     | ž     |
| 如果這個程式<br>常,請選擇和轉                                      | §生問題,∩<br>交舊版對應白                          | 而且它在較<br>内相容模式       | ि舊版的 ₩i | indows 上载 | 帅行正   |
| 協助我選擇設?<br>相容模式                                        | Ĕ                                         |                      |         |           |       |
| ■以相容榑                                                  | 试執行這個                                     | 曜式:                  |         |           |       |
| Windows XI                                             | ) (Service Pa                             | ck 3)                |         | *         |       |
| ■<br>二在 256 年<br>二在 640 x<br>二停用圖飛<br>二停用桌面<br>二在高 DP: | 彩下執行<br>480 螢幕解析<br>注題<br>i轉譯緩衝處<br>設定時,傷 | 所度下執行<br>冠理<br>序用顯示調 | 主       |           |       |
| 特殊權限等級<br>▼以系統管                                        | 理員的身分                                     | 執行此程                 | 式       |           |       |
| 變更所想                                                   | 了使用者的詞                                    | 设定                   | ]       |           |       |
|                                                        | - Tr                                      | 館定                   | 取消      |           | 套用(A) |

設定完成即可進入TMS獲利王進銷存系統,如尚有問題請洽0800-823888或LINE@

ID: @irz7995h,皆會有專人為您服務,祝您測試愉快。